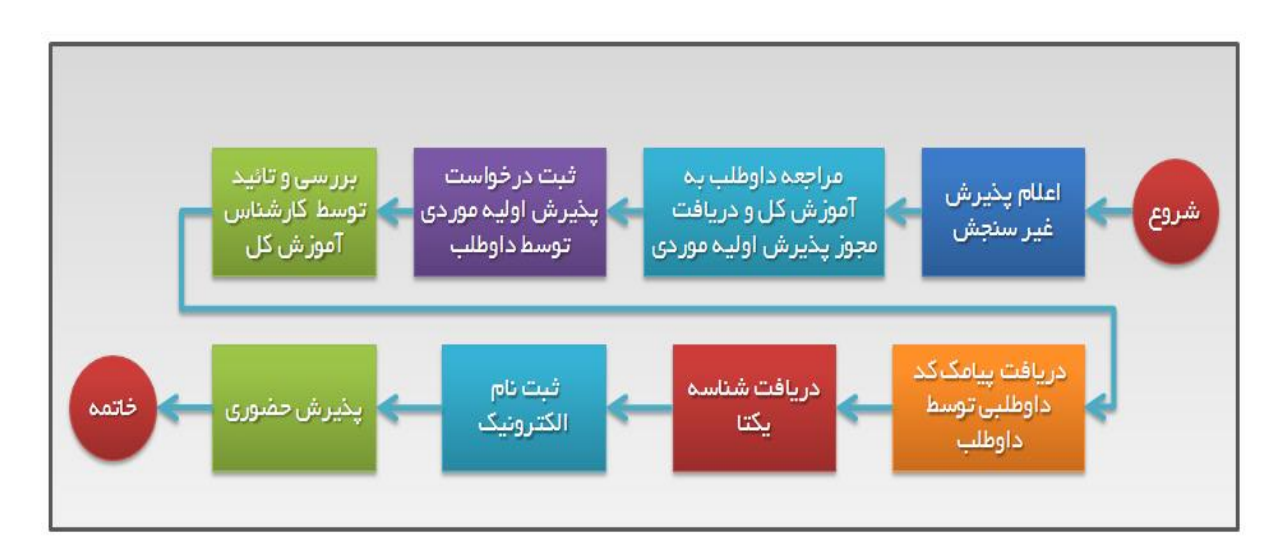

راهنمای ثبت نام معرفی شدگان از وزارت علوم

- به اطلاع می رساند متقاضیانی که مجوز ثبت نام از وزارت علوم دریافت کرده و به صورت موردی در دانشگاه تهران پذیرفته شدهاند و دارای سهمیه (مهمان، بورسیه، قهرمانان ورزشی، روشندلان، مربیان، تبدیل بورس خارج به داخل، نوابغ قرآنی، انتقال از خارج کشور، ممتاز المپیادی و جشنوارهای) هستند، بایستی پس از تحویل مجوز وزارت علوم به دبیرخانه سازمان مرکزی دانشگاه تهران، با تشکیل پرونده از طریق سامانه "پذیرش دانشجویان موردی در دانشگاه تهران" کد داوطلبی دریافت نمایند و سپس از طریق سایت ( reg.ut.ac.ir ) ثبت نام را ادامه دهند.
  - برای ورود به سامانه " پذیرش دانشجویان موردی در دانشگاه تهران " اینجا را کلیک کنید.
     (دقت کنید این لینک برای پذیرفته شدگان از طریق کنکور سراسری نیست)

## ۱ – راهنمای ثبت نام اولیه دانشجویان موردی

در صفحه ورود به سامانه جامع آموزش روی لینک درخواست پذیرش کلیک کنید تا وارد سامانه شوید.

| ۱۳۹۵ مید موسط میداد ۱۹۱۰ ۲۵۸ | دانشگاه تهران<br>سامانه جامع آموزش |                                                                                                    |
|------------------------------|------------------------------------|----------------------------------------------------------------------------------------------------|
|                              | شناسه کاربری:<br>گذرباژه:          |                                                                                                    |
|                              | ورون <b>الله ج</b> اري (مع         | تنظیناد <mark>  مت</mark> قاضیان مهمان در دانشگاه تهران <mark>اداوطابان شرکت در پذیرش دانشجوی پردیس بین المللی کیش</mark> |
|                              |                                    |                                                                                                    |
|                              |                                    |                                                                                                    |
|                              |                                    |                                                                                                    |

از منوی آزمون ..ثبت نام می توانید پردازش "ثبت مشخصات اولیه داوطلب آزمون " را مشاهده کنید.

| ۱۳۹۵ سه شنبه و سرداد ۱۳۹۵ | یه نام هدا<br>سامانه جامع آموزش دانشگاه تهران | رەنىئگە، تېران الارىچ                           | کارین : متقاضیان مهمان د:<br>ت |
|---------------------------|-----------------------------------------------|-------------------------------------------------|--------------------------------|
|                           |                                               | الثبت مشخصات اوليه داوطنب بذيرش - دانشگاه تهران | ارمرن<br>ثبت نام               |
|                           |                                               |                                                 |                                |
|                           |                                               |                                                 |                                |
|                           |                                               |                                                 |                                |
|                           |                                               |                                                 |                                |
|                           |                                               |                                                 |                                |
|                           |                                               |                                                 |                                |
|                           |                                               |                                                 |                                |
|                           |                                               |                                                 |                                |
|                           |                                               |                                                 |                                |

در این پردازش ابتدا عنوان آزمون را انتخاب کنید سپس مشخصات خود را وارد کنید و شناسه کاربری و گذرواژه دلخواه خود را انتخاب کنید.

\*\* تذکر: این شناسه کاربری و گذرواژه برای ورودهای بعدی استفاده می گردد لذا در حفظ و نگهداری آن کوشا باشید.

| 🕲 🖹 سنون کاریز 📗 × تبت مشخصات اولیه داوطلب پذیری – دانشگاه تهران                                                                                                    |
|----------------------------------------------------------------------------------------------------|
| 😡 ثبت مشخصات اولیه داوطلب پذیرش – دانشگاه تهران                                                                                                    |
| سال ورود (۱۳۹۵) عنوان پذیرش آزمین به بین استن کیش-کارشنامی ایف نابپیت ۲۰۵۰<br>- شماره پرونده / داوطلب                                                                                                 |
| . (but the back as                                                                                                    |
| نتام ــــــــــــــــــــــــــــــــــــ                                                                                                    |
| - تناسه داریری و دروازه ا<br>برای تکمیل مراهل پذیرش هود نیاز است که شناسه کاربری و گذرواژه انتخاب نمایید.                                                                                             |
| ثنامه کاریری [بین جهار تا شانزده حرف و رقم که با یک مرف شروع شود ]                                                                                                    |
| گذرداره<br>کرار گذرواژه                                                                                                    |
| <u>شت موقت مشخصات داوطنی</u> <u>مذف مشخصات داوطنی</u>                                                                                                    |
| - توفیحات میم<br>شناسه کاربری، گذرواژه و شماره پرونده / داوطلب برای انجام عملیات بعدی بسیان مهم بوده و نازم است، اولا به دقت یادداشت شده و ثانیا در<br>دسترس دیگران قرار داده نشود .<br>(لَا يُحْطَرُ |

بعد از تکمیل فیلدهای پردازش دکمه 🚺 <u>شخصات دارطلب</u> را کیلک کنید تا مشخصات شما ثبت شود و شماره پرونده که

همان شماره داوطلبی شماست به شما اختصاص یابد.

| .    X تبت مشخصات اولیه داوطنب ازمون                                                                                                    | ۵ 🗙 منوی داریر                                                                                                    |
|----------------------------------------------------------------------------------------------------|----------------------------------------------------------------------------------------------------|
| سات اوليه داوطلب                                                                                                    | 🔞 ثبت مشفد                                                                                                    |
| ين                                                                                                    | نام خانوادگی                                                                                                    |
| من                                                                                                    | تام پدر                                                                                                    |
| ئن @ حرد 🔘                                                                                                    | جنسيت                                                                                                    |
| 9.0                                                                                                    | شماره شناسنامه                                                                                                    |
| 0762V67271                                                                                                    | کد ملی                                                                                                    |
| 1734/-2/48                                                                                                    | تاريخ تولد                                                                                                    |
| τ + 2                                                                                                    | تلفن ثابت                                                                                                    |
| .911976919                                                                                                    | تلفن همراه                                                                                                    |
| fdrfd@g.co                                                                                                    | پست الكترونيكى                                                                                                    |
| ذرواژه مورد تظر                                                                                                    | شناسه کاریری و گ                                                                                                    |
| manman (بين چهار تا شانزده حرف و رقم که با يک حرف شروع شود)                                                                                                    | شناسه كاربرى                                                                                                    |
| ******* (بین هشت تا شانزده حرف و رقم)                                                                                                    | گذرواژه                                                                                                    |
|                                                                                                    | تكرار فترماش                                                                                                    |
|                                                                                                    |                                                                                                    |
| درم نقط مشخصات اولیه و شناسه کاربری و گذرواژه و شماره پرونده هر داوطلب ثبت شده و برای ادامه عملیات لازم است ، داوطلب ابتدا با کلیک<br>ریالای همین فرم از فرم خارج شده و مجددا با استفاده از شناسه کاربری و گذرواژه خود وارد سامانه گلستان شده و نسبت به ادامه و تکمیل<br>شده اقدام نماید .<br>، گذرواژه و شماره پرونده داوطلب برای انجام عملیات بعدی بسیار مهم بوده و لازم است، اولا به دقت یادداشت شده و ثانیا در دستری دیگران<br>ها کست سعت                                                                                                    | ییز بر سربرای<br>توفیحات مهم<br>روی گزینه خروج د<br>اطلاعات خواسته ن<br>قرار داده نشود .                                                                     |
| درم نقط مشخصات اولیه و شناسه کاربری و گذرواژه و شماره پرونده هر داوطلب ثبت شده و برای ادامه عملیات لازم است ، داوطلب ابتدا با کلیک<br>ریالای همین فرم از فرم خارج شده و مجددا با استفاده از شناسه کاربری و گذرواژه خود وارد سامانه گلستان شده و نسبت به ادامه و تکمیل<br>نده اقدام نماید .<br>، گذرواژه و شماره پرونده داوطلب برای انجام عملیات بعدی بسیار مهم بوده و لازم است، اولا به دقت یادداشت شده و ثانیا در دستری دیگران<br>مشتمات دارطلب                                                                                                    | ترا عرباری<br>توشیحات مهم<br>( روی گزینه خروج د<br>اطلاعات خواسته<br>قرار داده نشود .<br>ا                                                                   |
| رم فقط مشخصات اولیه و شناسه کاربری و گذرواژه و شماره پرونده هر داوطلب ثبت شده و برای ادامه عملیات لازم است ، داوطلب ابتدا با کلیک<br>در بالای همین فرم از فرم خارج شده و مجددا با استفاده از شناسه کاربری و گذرواژه خود وارد سامانه گلستان شده و نسبت به ادامه و تکمیل<br>شده اقدام نماید .<br>، گذرواژه و شماره پرونده داوطلب برای انجام عملیات بعدی بسیار مهم بوده و لازم است، اولا به دقت یادداشت شده و ثانیا در دسترین دیگران<br>مشمات دارطلب است کار منظر مشتصات<br>مشمات دارطلب است کاربنده "ثبت موقت مشخصات داوطلب"، شماره پرونده بطور اتوماتیک به داوطلب اختصاص می یابد .<br>به جو ثبت اطلاعات با کاری گزینده "ثبت موقت مشخصات داوطلب"، شماره پرونده بطور اتوماتیک به داوطلب اختصاص می یابد .<br>به و ۲۷۵۸                                                                                                    | توضیحات مهم<br>توضیحات مهم<br>روی گزینه خروع د<br>اطلامات خواسته<br>قرار داده نشود<br>قرار داده نشود<br>شاره پرونده داوظ<br>شماره پرونده داوظ                |
| رم فقط مشخصات اولیه و شناسه کاریری و گذرواژه و شماره پرونده هر داوطلب ثبت شده و برای ادامه عملیات لازم است ، داوطلب ابتدا با کلیک<br>ری اینای همین غرم از فرم خارج شده و مجددا با استفاده از شناسه کاریری و گذرواژه خود وارد سامانه گلستان شده و نسبت به ادامه و تکمیل<br>نده اقدام نماید .<br>• گذرواژه و شماره پرونده داوطلب برای انجام عملیات بعدی بسیار مهم بوده و لازم است، اولا به دقت یادداشت شده و ثانیا در دسترین دیگران<br>• گذرواژه و شماره پرونده داوطلب برای انجام عملیات بعدی بسیار مهم بوده و لازم است، اولا به دقت یادداشت شده و ثانیا در دسترین دیگران<br>• گذرواژه و شماره پرونده داوطلب برای انجام عملیات بعدی بسیار مهم بوده و لازم است، اولا به دقت یادداشت شده و ثانیا در دسترین دیگران<br>• محمد تعملی میشند<br>• محمد تعلیمات واریک<br>• است اولیه و شناسه کاریری و گذرواژه و شماره پرونده شما ثبت شده و برای ادامه عملیات و تکمیل اطاعات خواسته شده<br>• اندام نمایید .<br>• م فقط مشخصات اولیه و شناسه کاریری و گذرواژه و شماره پرونده شما ثبت شده و برای ادامه عملیات و تکمیل اطاعات خواسته شده | توضیحات مهم<br>توضیحات مهم<br>روی گینه خروع د<br>اطلاعات خواسته<br>قرار داده نشود .<br>شاره پرونده داوط<br>ناز ماست ا<br>ناز مست ا<br>ناز مست ا<br>ناز مست ا |

حال با کلیک بر روی لینک <mark>اینجا</mark> در پایین صفحه به مرحله تکمیل اطالاعات وارد شوید.برای ورود از شناسه کاربری و گذرواژه که در مرحله قبل انتخاب کرده اید استفاده کنید و وا*ر*د سامانه جامع آموزش شوید.

## ۲ – تکمیل اطلاعات

| ΓΛ: ΫΑ | دانشگاه تهران<br>سامانه جامع آموزش |                                                                                               |
|--------|------------------------------------|-----------------------------------------------------------------------------------------------|
|        | شناسه کاربری:<br>گذرواژه:          |                                                                                               |
|        | <b>پ</b> خدری                      |                                                                                               |
|        |                                    | مقیعات   درخواست پذیرین اولیه داوطلب ایرانی   درخواست رفع نوافض اطلاعات دانسجویان جدید الورود |

پس از ورود به سامانه از مسیر آزمون–ثبت نام پردازش مورد نظر را باز کنید.

| دانشكاه تهران | سامانه جامع اموزش | -                                     |                   | کاربر : رئنا رئنایی خروج |
|---------------|-------------------|---------------------------------------|-------------------|--------------------------|
|               |                   |                                       |                   | آزمون سيستم              |
|               |                   | ہذیر ش داوطلبان موردی - دانشگاہ تہران | <br>دانشگاه تهران | اثبت نام                 |

مراحل را طبق جدول با کلیک بر روی لینک انتخاب انجام دهید.

| the first spin bit of some of the party spin to some to       |               |                                 |                          | _                                                | _ 0 <b>_ X</b>                                      |
|---------------------------------------------------------------|---------------|---------------------------------|--------------------------|--------------------------------------------------|-----------------------------------------------------|
| (C) (C) https://ems1.ut.ac.ir/Forms/AuthenticateUser/main.htm | P - € ¢       | امع آموزش - دانشگاه تهرا 🥘      | ×سامانه ج                |                                                  | $\widehat{\mathbf{m}} \Leftrightarrow \mathfrak{S}$ |
| File Edit View Favorites Tools Help                           |               |                                 |                          |                                                  |                                                     |
| 🍁 🙆 سیستم جامع دانشگاهی گستان 🍘 🛪 🗃 سیستم جامع دانشگاهی گستان |               |                                 | 🟠 🕶 🔝 📼                  | 📑 🖶 🔻 Page 🕶 Safety                              | 🔹 Tools 👻 🔞 👻                                       |
| ۲۲۱ مه شود و مواد و ۲۲۱                                       | دانشگاه تهران | به نام خدا<br>سامانه جامع آموزش |                          |                                                  | تاریز : تست ۱۰ تست ۱۰ خریج                          |
|                                                               |               |                                 |                          | ی داوهلیان موردی = دانشگاه تهران  <br>دیه؟د م در | ی × متوی کاریز   × پدیر:<br>[0] د ه د ۳۰۰۰          |
|                                                               |               | 1797                            | کد ملے (۳۴۵۷۹۵           | و – دادسکاه دیران<br>[تست ۱۰ تست ۱۰              | پدیرس داوطلیان موردو<br>شماره برونده (۲۹۲۹          |
|                                                               |               |                                 |                          | مهمانی در دانشگاه تهران                          | عنوان آزمون متقاضيان                                |
|                                                               |               | تغییر شناسه کاربری و گذرواژه    | آهرين وضعيت داوطلب       | القنما 🧇                                         | مراهل پذیرش                                         |
|                                                               |               | راهنما                          | وضعيت                    | مرملة                                            | رديف عمليات                                         |
|                                                               |               | ر <u>اهنیا</u><br>راهنیا        | تاييد دانشجو : مدم تاييد | داوطلب<br>نکترونیکی هزینه                        | ۱ <u>انتخاب</u> مشخصات<br>۲ <u>انتخاب</u> برداخت ا  |
|                                                               |               | <u>ر اهتما</u>                  |                          | ویر مدارگ                                        | ۳ ا <u>نتخاب</u> ارسال تم                           |
|                                                               |               |                                 |                          |                                                  |                                                     |
| 2455 (2)                                                      |               |                                 |                          |                                                  | Enter Experies                                      |
| ×                                                             |               |                                 |                          | جستجو با موفقيت انجام شد                         | ۱ پیغام                                             |
|                                                               |               |                                 |                          |                                                  | >                                                   |
|                                                               |               | <i>61</i>                       |                          | 🔒 🚯 🔍 🔶 (b) 😒 😭                                  | ب.ظ 02:22                                           |

مشخصات داوطلب: در این مرحله مشخصات خود را تکمیل کنید.در قسمت پایین فرم ، مجموعه رشته و گرایش خود را تعیین کنید .

|   | ، دکمه 👔 👔 المعالی از جهت ثبت اطلاعات کلیک کنید. با کلیک بر روی دکمه                                                                                                    | پس از تکمیل اطلاعات                                                                                      |
|---|----------------------------------------------------------------------------------------------------|----------------------------------------------------------------------------------------------------|
|   | صفحه قبل باز می گردید.                                                                                                    | الكيازكشت به                                                                                             |
|   | مجرد ▼<br>معاف تعصیلی ▼<br>۲                                                                                                    | وضعیت تاهل<br>وضعیت نظام وظیفه<br>وضعیت شغلی                                                             |
|   | ۲۲۲۲۲۲۱۶۰<br>تهران<br>میران<br>۲۵۴۲۱۴۵۶۲۲۹                                                                                                    | ستارد سعن دیت<br>شماه تلفن همراه<br>بخش اول آدرس<br>پست الکترونیکی<br>کد بستے                            |
|   | برگزیدگان علمی-قرآنی-ورزشی-ارشد<br>۴۸ ۱۹ ای جغرافیا<br>یتوانید گرایش موردنظر خود را انتخاب نمایید<br>۱۷۸۰ ۱۹ جغرافیای سیاسی                                                                                                 | - مشغمات پذیرش<br>عنوان پذیرش<br>مجموعه رشته<br>با کلیک بر راهنمای گرایش م<br>گرایش                      |
| L | اینجانب می باشد.<br>افت کد داوطلبی و تایید کارشناس، وضعیت قبولی به شما پیامک خواهد شد.<br>ه "اعمال تغییرات" کلیک کرده و برای تکمیل مراحل بعدی از دکمه "بازگشت" در سمت چپ استفاده نمایید.<br>سالی آن مجدی<br>پیرای این مجدود | اطاعات فوق مورد تایید<br>درصورت تکمیل ثبت نام و دری<br>بعد از ورود اطاعات روی دکم<br>شجستجر تیسیرت آی تو |

## \*\*\*\*در مرحله پرداخت باید شناسه پرداخت ۱۱۳۰ وارد شود.\*\*\*\*

|                                                                                                    | www.behpardakht.com                                                                                                    | and the second second                                                                                                    |
|----------------------------------------------------------------------------------------------------|----------------------------------------------------------------------------------------------------|----------------------------------------------------------------------------------------------------|
| -                                                                                                    | پرداخت الکترونیخی به پرداخت ملت                                                                                                    |                                                                                                    |
| زمان باقيماندة <u>9:54</u>                                                                                | معاونت آموزشدي دانشگاه تهران<br>500,000  ريال                                                                                                    | نام پذیرنده<br>مبلغ قابل برداخت                                                                                                    |
|                                                                                                    |                                                                                                    | شماره کارت *                                                                                                    |
| 7 2 8                                                                                                    |                                                                                                    | رمز اينترنتي كارت *                                                                                                    |
| 4 9 6                                                                                                    | · · · · · · · · · · · · · · · · · · ·                                                                                                    | شماره شناسایی دوم (CW2) *                                                                                                    |
| 0 3 5                                                                                                    |                                                                                                    | تاريخ انقضاي كارت (ماه / سال) *                                                                                                    |
| Tab Back 1                                                                                                | · ZXWB                                                                                                    | حروف تصوير =                                                                                                    |
| المحالة البلد البلان                                                                                      |                                                                                                    | آدرس انمیل (اختیاری)                                                                                                    |
|                                                                                                    | 1130 ×                                                                                                    | شناسه برداخت گننده                                                                                                    |
|                                                                                                    | يرداخت انصراف                                                                                                    |                                                                                                    |
| do tallo tallo tallo tallo                                                                                |                                                                                                    | one foliation store                                                                                                    |
|                                                                                                    | راهنمای کاربری و ملاحظات امنینی                                                                                                    |                                                                                                    |
| است.<br>ت .<br>از طریق بانک مادر کننده کارت تولید شده<br>باشد.<br>• فرایند خرید ، کد موجود که به مورت حرف | وده و بمورت ۹ قسمت ۹ رقمی و روی کارت درج شده ۱<br>کنار شماره کارت یا بشت کارت درج شده است.<br>ش ماه و ساله انقطا در کنار شماره کارت درج شده است.<br>مردوم و در برخص موارد با عدام شناه قبل قبهه و با قضر مو<br>معاق حقوبیرار بانک مادر کننده قابل قبهه و با قضر مو<br>محتوای مقدمه بیراخت است و لازم است برای ادامه | <ul> <li>شماره کارت: 16 رقمی با<br/>cvv2: با طول 3 یا 4 رقم<br/>ناریخ انفضا: شامل دو بخ<br/>رمز اینترتنی: با عنوان ر<br/>همچنین از طریقی دستگا<br/>حروف تصویر: بخشی از</li> </ul> |

در مرحله آخر گواهی انجام ثبت نام که حاوی شماره پرونده(شماره داوطلبی ) است را اخذ نمایید و سپس به کارشناس مدیریت خدمات آموزشی مراجعه نمایید.